Instrukcja integracji za pośrednictwem API z CENTRALNĄ EWIDENCJĄ EMISYJNOŚCI BUDYNKÓW

# 1. Przygotowanie danych

API systemu CEEB wymaga wcześniejszego przygotowania danych do integracji. Aby dane mogły zasilić system muszą być zgodne pod względem struktury oraz być zgodne z rejestrem <u>TERYT</u> i bazą referencyjną bazą adresową CEEB.

Walidację struktury Twojego pliku można przeprowadzić za pomocą np. darmowego oprogramowania Notepad++ z wtyczką XML Tools (wymaga włączenia/instalacji). Aby to zrobić, należy wybrać polecenie z menu **Wtyczki > XML Tools > Validate Now**. Otwórz plik XML, który chcesz zweryfikować, a następnie uruchom wspomniane polecenie. Wskaż właściwy plik XSD udostępniony na stronie GUNB i po kilku sekundach wyświetli się informacja o poprawności pliku lub o błędzie walidacji, który zostanie zaznaczony w oknie pliku w Notepad++.

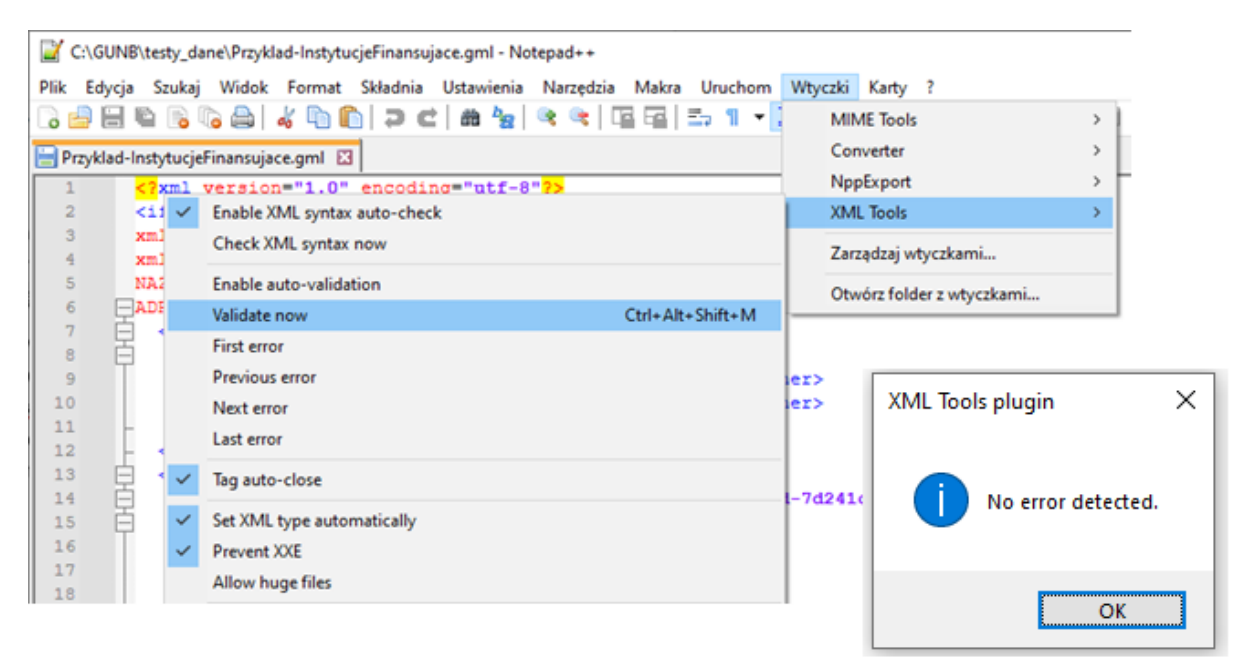

# 2. Uzyskanie dostępu do integracji poprzez API

Aby przesłać plik za pośrednictwem API do GUNB, należy najpierw złożyć wniosek o możliwość przekazywania do Centralnej Ewidencji Emisyjności Budynków (CEEB) danych poprzez API. Wniosek można złożyć za pośrednictwem platformy ePUAP lub korzystając z pisma ogólnego do urzędu. Szczegółowe informacje dotyczące tego procesu, w tym wzór wniosku znajdują się na stronie internetowej https://zone.gunb.gov.pl/pl/ceeb-integracja

Po zakończeniu rejestracji Twojego konta otrzymasz od GUNB identyfikator przypisany do Twojej organizacji, który będzie jednym z niezbędnych parametrów podczas konfiguracji połączeń z API.

### 3. Wysłanie pliku

W celu przekazania danych wystarczy wykonać zapytanie typu POST:

curl --location 'https://zone-testfme.gunb.gov.pl:443/fmedatastreaming/Uniwersalne\_API\_data\_upload/file\_send.fmw? user\_id= identyfikator&file\_name= nazwa\_pliku.xml &email\_sending=tak' \

--header 'Authorization: fmetoken token=token' \

--header 'Content-Type: application/gml+xml' \

--data 'lokalizacja pliku'

Do zapytania należy wprowadzić następujące parametry i nagłówki:

Identyfikator - identyfikator otrzymany od GUNB

Nazwa pliku – nazwa pliku który przekazujesz wraz rozszerzeniem

Lokalizacja pliku – plik @/C:/ Przyklad-InstytucjeFinansujace.gml

Email\_sending – opcjonalny parametr przyjmujący wartości tak lub nie (gdzie nie jest wartością domyślną) decydujący o wysyłaniu do użytkownika emaila na wskazany przez niego w pliku adres wraz z wynikami walidacji.

Token – aktualny token ze strony GUNB

| = ←                                                           | ightarrow Home Workspaces                                             | <ul> <li>API Network</li> </ul> | < ~                                                                            | Q Search Postman                                                                                               | 🟃 Invite 🕸 🗘 🎯 Upgrade                                      | · - 0           |  |  |
|---------------------------------------------------------------|-----------------------------------------------------------------------|---------------------------------|--------------------------------------------------------------------------------|----------------------------------------------------------------------------------------------------|-------------------------------------------------------------|-----------------|--|--|
| A Personal Workspace New Import C or CONFLICe Post run, e set |                                                                       |                                 | C oi • [CONFLK •   POST run, • ] GET https •   POST repi •   GET Untità   POST | Re., •   GET rapol •   GET user, •   GET https •   GET https •   POST Cre. •   GET resol. •                    | POST FIR. • POST rep: • 🗇 GUNB > + - V 🔃 N                  | o environment v |  |  |
| □                                                             | + =                                                                   | 000                             | APLFILE_UPLOAD / file_send                                                     | (in) Save                                                                                                    |                                                             |                 |  |  |
| Collections                                                   | > GUNB FME<br>~ API_FILE_UPLOAD                                       | *                               | POST v https://zone-test-fme.gunb.gov.pl:443/fmedatastreaming/Un               | jUniwersalne_APLdata_upload/file_send.fmw?user_id= identyfikator&file_name= nazwa_pliku.xml &email_sending=tak |                                                             |                 |  |  |
| -0                                                            | POST file_send_MK POST file_send                                      |                                 | Params   Authorization Headers (10) Body   Scripts Settings                    | \$                                                                                                    |                                                             |                 |  |  |
|                                                               | Post file_send Copy<br>Post CreateFolder<br>Post resource connections |                                 | Goury Params                                                                   | Value                                                                                                    | Description                                                 | ••• Bulk Edit   |  |  |
|                                                               |                                                                       |                                 | email_sending                                                                  | nie                                                                                                    | parametr opcjonalny decydujący o tym czym użytkownik otrzym | a również in    |  |  |
|                                                               | POST user_email<br>GET raport_get                                     |                                 | <ul> <li>✓ user_id</li> <li>✓ file_name</li> </ul>                             | - identyfikator<br>- nazwa_pliku.xml -                                                                         |                                                             |                 |  |  |
|                                                               | OET raport_get_list                                                   |                                 | email_sending                                                                  | tak                                                                                                    |                                                             |                 |  |  |
|                                                               | Post report_download                                                  |                                 | Key                                                                            | Value                                                                                                    | Description                                                 |                 |  |  |

Wysłanie pojedynczego zapytania możliwe jest np. z poziomu aplikacji Postman.

W odpowiedzi na żądanie użytkownik otrzyma informację o przydzielonej sesji zasilenia. Identyfikator sesji pozwala na późniejsze sprawdzenie wyniku walidacji. W odpowiedzi znajduje się również gotowy link do usługi umożliwiającej wyświetlenie raportu z walidacji. Czas przetwarzania danych zależy od wielkości przesłanego pliku, jednak nie powinien przekraczać kilku minut.

#### Przykład odpowiedzi

```
[{
```

"session\_id": "33e55e97-5f4b-4230-8bd8-412d9c2c260ad",

"user\_id": "885g06d5a352b67bb4b3ee9111bf19sb8a7014c9",

"file\_name": "finansowanie\_v4.xml",

"report\_link": "https://zone-test-

fme.gunb.gov.pl/fmedatastreaming/Uniwersalne\_API\_data\_upload/report\_download.fm w?user\_id=gunb88921481&id\_sesji=33e55e9217-5f4b-4230-8bd8-412d9c2c26350ad &token=99140591b5904d5d51e3c9ecf60d2c453d27a075",

```
"file_body": "<?xml version (...)
```

}]

## 4. Wyniki walidacji

Wyniki procesu walidacji można sprawdzić za pomocą żądania, które jest dołączone jako report\_link w odpowiedzi zwracanej podczas przesyłania danych.

curl --location https://zone-test-

```
fme.gunb.gov.pl/fmedatastreaming/Uniwersalne_API_data_upload/report_download.fm
w?file_name= nazwa_pliku &user_id= identyfikator &id_sesji= id_sesji
```

--header 'Authorization: fmetoken token=token' \

--header 'Accept: application/octet-stream'

W odpowiedzi użytkownik otrzyma raport w formacie JSON, zawierający informacje o identyfikatorze pliku przesłanego do importu oraz status walidacji. W przypadku wykrycia niepoprawności w danych, raport będzie zawierał również komunikat wskazujący na możliwą przyczynę błędu.

```
{
    "id" : "44c3cd5a-1a6f-4345-9f9e-d2367422",
    "status" : "odrzucony",
    "process" : "weryfikacja id",
    "reason" : "id rekordu do usunięcia nie istnieje w bazie danych"
```

},

Do czasu wygenerowania przez system finalnego raportu z walidacji możesz otrzymać następujący komunikat "Plik w trakcie generowania spróbuj później" – po kilku minutach w jego miejscu powinny pojawić się wyniki walidacji.

| Body Coo                             | kies Hea    | aders (6) | Test Results  |             |           |               |  |
|--------------------------------------|-------------|-----------|---------------|-------------|-----------|---------------|--|
| Pretty                               | Raw         | Preview   | Visualize     | Text 🗸      | ⇒         |               |  |
| 1 [<br>2  <br>3  <br>4  <br>5 ]<br>6 | נ"  <br>זיי | reason" : | "Plik w trakc | ie generow: | ania spro | óbuj później" |  |

Jeżeli w zapytaniu przesyłającym dane wybrana została opcja email\_sending z wartością "tak", na email wskazany w pliku jako adres zwrotny trafi dodatkowy raport z podsumowaniem i detalami dla zwolenników widoku tabelarycznego zamiast struktury json.

Wynik walidacji

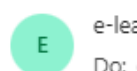

e-learningCEEB@gunb.gov.pl Do: ③ Marcin K

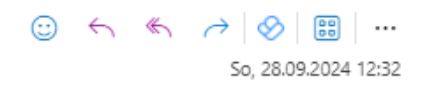

### Podsumowanie importu

Zaimportowano 11 z 24 rekordów przekazanych w pliku źródłowym. Wybierz niepoprawne obiekty, popraw stwierdzone błędy/braki w danych, a następnie ponów dla nich import lub wprowadź manualnie z wykorzystaniem interfejsu CEEB.

### Szczegółowe wyniki walidacji

#### Lista odrzuconych rekordów

| id                                     | status    | proces            | przyczyna                                        |
|----------------------------------------|-----------|-------------------|--------------------------------------------------|
| 26852667-1887-48a7-86e<br>7d241c2d8302 | odrzucony | weryfikacja<br>id | id rekordu do dodania istnieje w bazie danych    |
| 26852667-1887-48a7-86<br>7d241c2d83    | odrzucony | weryfikacja<br>id | id rekordu do dodania istnieje w bazie<br>danych |